## VICTRONCONNECT APP

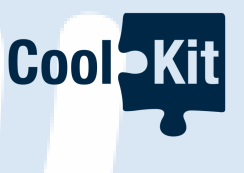

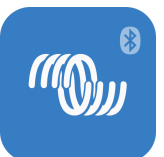

The Victron Connect app displays the battery status and notifies you if charging is required. For more information, please click <u>here</u>.

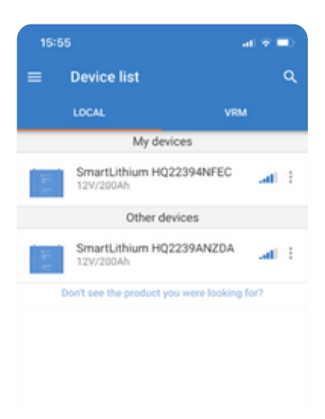

When you open the app, it will automatically detect Victron Smart Products, as shown.

Locate the device you want to connect to (in this case, the battery), and tap on it.

The app will prompt you to pair the device.

The default PIN is usually 000000 (six zeros).

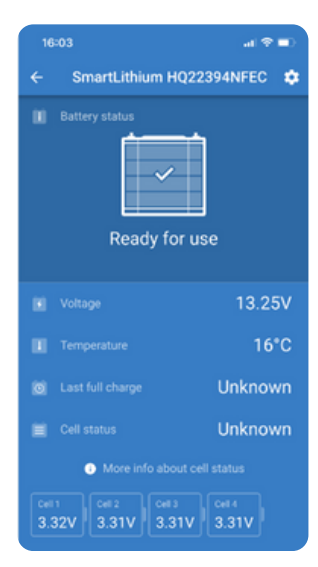

The screen will then connect to the device (in this case, the battery) and display all the essential data.

You will then have the option to show the data on the home screen for easy access.

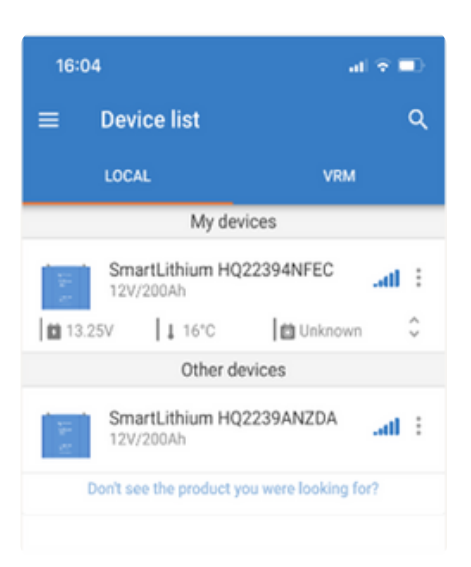

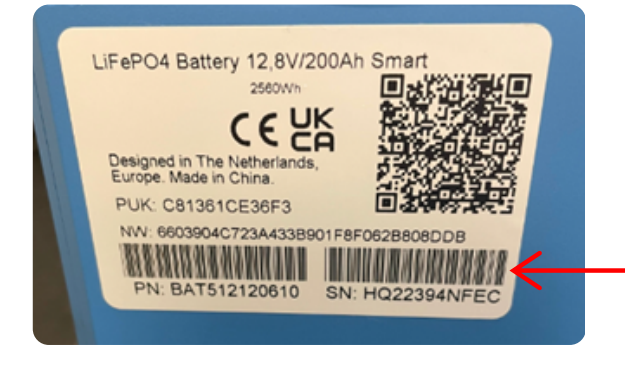

The serial number is displayed here, if the battery is visible.

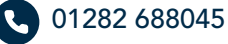

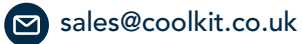

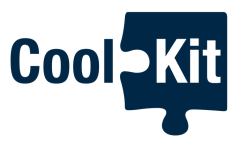

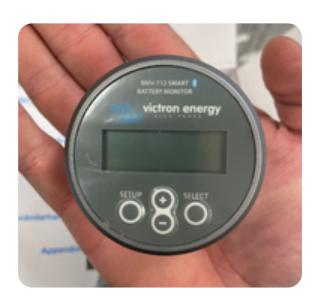

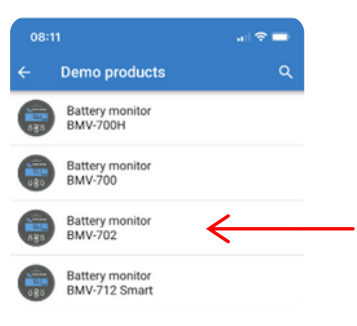

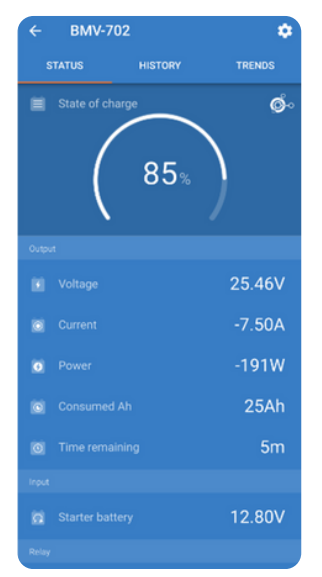

The BMV (Battery Monitor) is typically mounted on the bulkhead behind the driver. However, it is also accessible through the app.

Using the previous slide to access the app, the welcome screen will display all devices within range.

Select the device you wish to connect to.

Once selected, the following page will appear, displaying all information, including the state of charge of the battery bank.

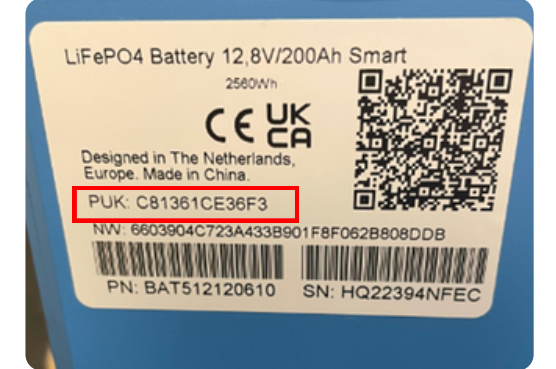

## **Resetting the PIN to 6 Zeros**

If the PIN number is not set to six zeros, you will need to change it.

Follow the instructions in the app to do so.

You will require the PUK code, which is printed on the labels attached to the devices.

It's best to do this before mounting the device, as the PUK code may be hard to see afterward.

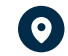